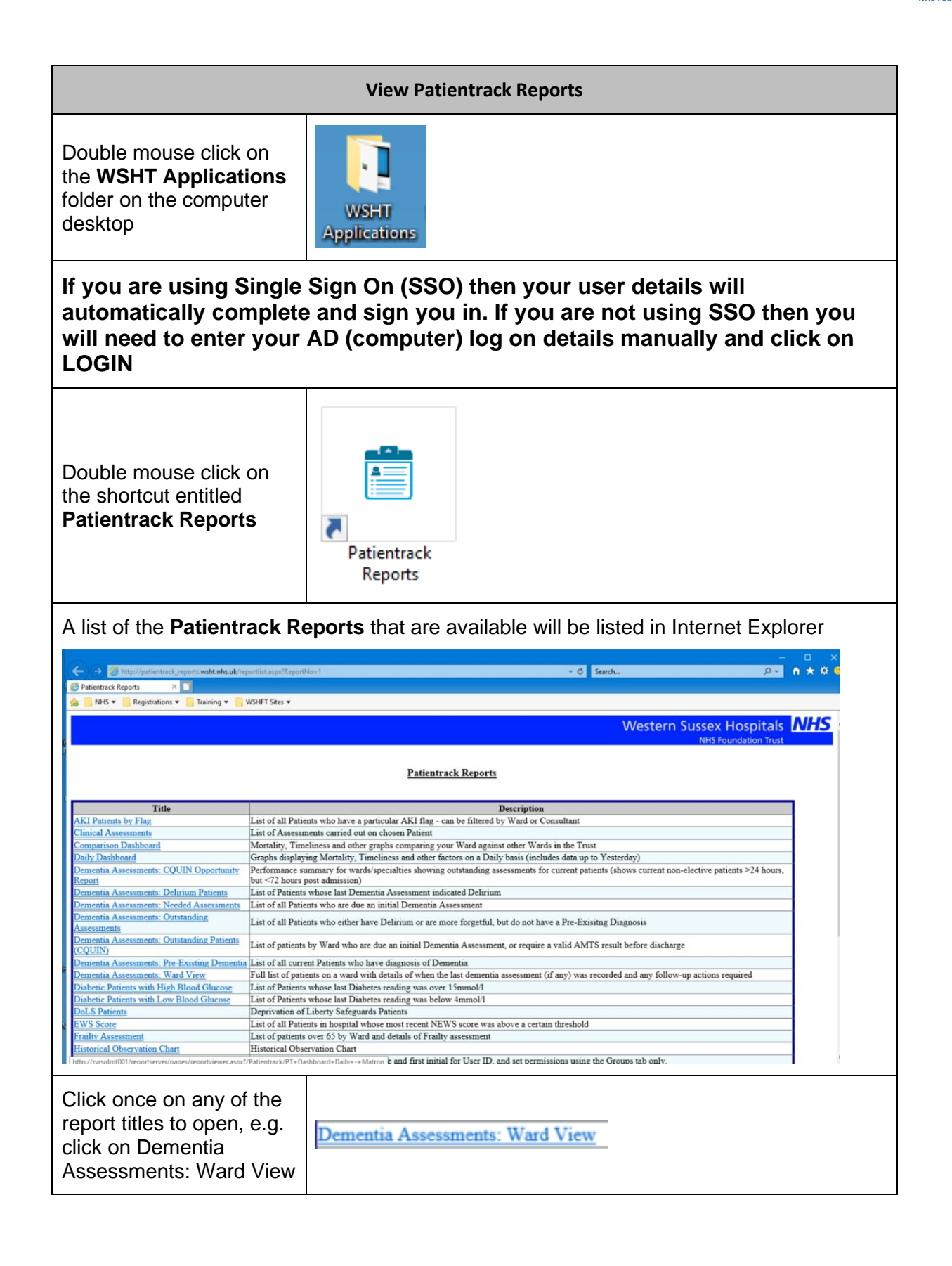

| View Patientrack Reports                                                                            |                                                                                                    |
|----------------------------------------------------------------------------------------------------|----------------------------------------------------------------------------------------------------|
| Some reports run straight away, some reports you have to set up the criteria, for example:          |                                                                                                    |
| a.                                                                                                  | Ward selection list: Select the ward you want to run the report from and click on View Report to refresh                                                                                                    |
|                                                                                                    | Ward <select a="" td="" values<="">   A and E (Worthing) A   A and E (Chickester) A   Acute Cardiac Unit Image: Cardiac Unit</select>                                                                                                    |
| b.                                                                                                  | Hospital Number: Enter the hospital number for the patient and click on View Report to refresh                                                                                                    |
|                                                                                                    | Hospital No View Report                                                                                                    |
|                                                                                                    |                                                                                                    |
| Once a report has run you may be able to:                                                           |                                                                                                    |
| a.                                                                                                  | Filter the list                                                                                                    |
|                                                                                                    | Month Nov 2018 V Ward All Wards V                                                                                                    |
|                                                                                                    | Division All Divisions                                                                                                    |
| b.                                                                                                  | Navigate through the pages (if there are more than one)                                                                                                    |
|                                                                                                    | $ \boxed{1}  \text{of } 1  \boxed{1}  \boxed{1}  $ |
| C.                                                                                                  | Save the list                                                                                                    |
|                                                                                                    |                                                                                                    |
| d.                                                                                                  | Print the list                                                                                                    |
|                                                                                                    |                                                                                                    |
| e.                                                                                                  | Navigate to appropriate information, forms etc. through links                                                                                                    |
|                                                                                                    | Knowing Me form                                                                                                    |
| To close a report click on the X on the report tab                                                  |                                                                                                    |
| To close the Patientrack<br>Reports list click on the X<br>in the top right corner of<br>the window |                                                                                                    |